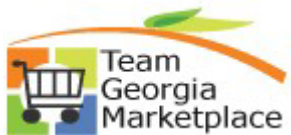

## Reconciling Requisitions Routed for Approval Only

Use this guide for understanding the complete lifecycle of requisitions created and submitted for approval purposes for completed purchases where invoice has been received or PCard charge processed.

All requisitions, including those not intended for sourcing to a PO as described above, should be reconciled to a 'Closed' status. This document provides steps for closing "approval only" requisitions to ensure the approval history is retained for audit purposes or future reference.

| Step | Description                                                                                                    |
|------|----------------------------------------------------------------------------------------------------|
| 1.   | Sign into PeopleSoft                                                                                           |
| 2.   | Click on the NavBar icon and then Navigator and scroll to Purchasing > Requisitions > Requester's<br>Workbench |

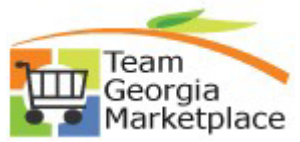

|    | Marketplace 9.2.38 eProcurement                                                                                                    |
|----|----------------------------------------------------------------------------------------------------|
|    | Reconciling Requisitions Routed for Approval Only                                                                                                    |
| 3. | Use the Requester's WorkBench:                                                                                                    |
|    | • Add a new WorkBench ID that can be used each time you perform cleanup for the Approval-<br>Only requisitions then click Add                                                                                                    |
|    | Eind an Existing Value     Add a New Value                                                                                                    |
|    | *Business Unit 40300 Q<br>WorkBench ID APPR_ONLY                                                                                                    |
|    | Add                                                                                                    |
|    | <ul> <li>A WorkBench ID is simply a saved online search based on defined criteria which can be<br/>updated each time you use the search. I've named mine APPR_ONLY, however, the<br/>naming convention is of no consequence and can be anything you choose.</li> </ul> |
|    | **Also reference 'ePro Using the Requester WorkBench' and 'ePro Monitor Analyze and Reconcile Reqs' quick reference guides for more detailed instruction on how to use the Requester WorkBench to reconcile requisitions at various stages of their lifecycle.         |

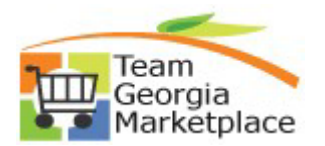

9.2.38 eProcurement

| Filter Options                                          |                                                         |                         |                      |          |         |           |         |          |             |              |
|---------------------------------------------------------|---------------------------------------------------------|-------------------------|----------------------|----------|---------|-----------|---------|----------|-------------|--------------|
|                                                         |                                                         |                         |                      |          |         |           |         |          |             |              |
| Enter search crite                                      | Business Unit<br>Description<br>ria and click on Search | 40300<br>n. Leave blanl | k for all values.    | WorkB    | ench ID | APPR_ONLY |         |          |             |              |
| Search Criteria                                         | Requisition                                             | 00000046                | 55 Q                 |          | То      | 000004655 | ٩       |          |             |              |
|                                                         | Requisition Name                                        |                         |                      | Q        |         |           |         |          |             |              |
|                                                         | Req Date                                                |                         | <b></b>              |          | Until   |           |         |          |             |              |
|                                                         | Activity Date                                           |                         |                      |          | То      |           | <b></b> |          |             |              |
|                                                         | Due Date                                                |                         |                      |          | То      |           | <b></b> |          |             |              |
|                                                         | Supplier ID                                             |                         | Q                    |          |         |           |         |          |             |              |
|                                                         | Item ID                                                 |                         |                      | Q        |         |           |         |          |             |              |
| 04-4-4                                                  | Requester                                               | ·                       |                      | Q        |         |           |         |          |             |              |
| Sourcing<br>Partially or I<br>Encumbrance<br>Open Pre-e | Fully Sourced                                           |                         |                      |          |         |           |         |          |             |              |
| ChartFields                                             |                                                         |                         |                      |          |         |           | 1 1 1 0 |          | View All    |              |
| Chartfields                                             |                                                         |                         |                      |          |         |           | 1-10    |          | I VIEW AII  |              |
| GL Unit                                                 | Account Fur                                             | nd                      | Dept                 | Fund Src | Class   | Bud       | Ref     | Product  | PC Bus Unit | t            |
| ٩                                                       | ٩                                                       | ٩                       | ٩                    | ٩        |         | ۹         | Q       | Q        | ٩           | ι            |
| <                                                       |                                                         |                         |                      |          |         |           |         |          | 2           | >            |
| - Com                                                   | ch                                                      | Return to               | Requester's Workbend | :h       |         |           |         |          |             |              |
|                                                         |                                                         |                         |                      |          |         |           |         |          |             |              |
| Sea                                                     |                                                         |                         |                      |          |         |           | 4h aa   |          | -           | <b>.</b>     |
| • N                                                     | /hen the r                                              | eauis                   | sition retu          | rns. the | sta     | ius ot    | the re  | auisitio | n can b     | be confirmed |
| • <b>N</b>                                              | /hen the r                                              | equis                   | sition retu          | rns, the | sta     | cus of    | the re  | quisitio | n can t     | be confirmed |

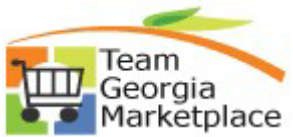

## tplace9.2.38 eProcurementReconciling Requisitions Routed for Approval Only

|    |                                                            |                                                                            |                              |                                       |                       |                          | Descrip                                                                    | tion             |           |                         |                                         |                 |           |
|----|------------------------------------------------------------|----------------------------------------------------------------------------|------------------------------|---------------------------------------|-----------------------|--------------------------|----------------------------------------------------------------------------|------------------|-----------|-------------------------|-----------------------------------------|-----------------|-----------|
|    | Requester's V                                              | Vorkbench                                                                  |                              |                                       |                       |                          |                                                                            |                  |           |                         |                                         |                 |           |
|    | Busin                                                      | ness Unit 40300                                                            |                              | WorkBe                                | ench ID APPR_O        | NLY                      |                                                                            |                  |           |                         |                                         |                 |           |
|    | *De:<br>Select Reas for Fu                                 | scription                                                                  |                              |                                       |                       |                          |                                                                            |                  |           |                         |                                         |                 |           |
|    | List of Requisition                                        | ons                                                                        |                              |                                       |                       |                          |                                                                            |                  |           |                         |                                         |                 |           |
|    | ■ Q                                                        |                                                                            |                              |                                       |                       |                          |                                                                            |                  |           | н (                     | 1-1 of 1 🔍                              | ▶ ▶ ↓ View All  |           |
|    | Details                                                    | Approval III                                                               |                              |                                       |                       |                          |                                                                            |                  |           |                         |                                         |                 |           |
|    | Requisition                                                | n ID                                                                       | Doc Status                   | Hold                                  | Requisition<br>Status | Budget<br>Status         | Req Date                                                                   | Last Activity    | Name      | Track                   | Batch                                   | Lines           |           |
|    | 0000004655                                                 | 5                                                                          | Ē                            | Ν                                     | Approved              | Valid                    | 01/10/2022                                                                 | 01/10/2022       |           |                         |                                         |                 |           |
|    | Select All                                                 |                                                                            | Clear All                    |                                       |                       |                          |                                                                            |                  |           |                         |                                         |                 |           |
|    | Action                                                     | Approve                                                                    |                              | Unapprove                             |                       | Cance                    |                                                                            |                  |           |                         |                                         |                 |           |
|    |                                                            | Close                                                                      |                              | Budget Check                          |                       | Garles                   |                                                                            |                  |           |                         |                                         |                 |           |
|    | Go To:                                                     | Set filter options                                                         |                              | View Proces                           | sing Results          |                          |                                                                            |                  |           |                         |                                         |                 |           |
|    | Save                                                       |                                                                            |                              |                                       |                       |                          |                                                                            |                  |           |                         |                                         |                 |           |
|    |                                                            |                                                                            |                              |                                       |                       |                          |                                                                            |                  |           |                         |                                         |                 |           |
| 5. | The Proc                                                   | cessing                                                                    | Result                       | s page '                              | will conf             | irm w                    | hether th                                                                  | ne requis        | sition is | 'Not Qι                 | lalifie                                 | d' or 'Qualit   | fied'.    |
|    |                                                            |                                                                            | _                            |                                       |                       |                          |                                                                            |                  |           |                         |                                         |                 |           |
|    | • S                                                        | Select th                                                                  | ie requi                     | sition fo                             | or proce              | ssing                    | . If it is li                                                              | sted on          | the 'No   | t Qualif                | ied' si                                 | ide, simply     | click the |
|    | L                                                          | og icon                                                                    | for an                       | explana                               | ation.                |                          |                                                                            |                  |           |                         |                                         |                 |           |
|    |                                                            |                                                                            |                              |                                       |                       |                          |                                                                            |                  |           |                         |                                         |                 |           |
|    | Requester's                                                | Workbenc                                                                   | h                            |                                       |                       |                          |                                                                            |                  |           |                         |                                         |                 |           |
|    | Processing F                                               |                                                                            |                              |                                       |                       |                          |                                                                            |                  |           |                         |                                         |                 |           |
|    | Trocessing                                                 | Results                                                                    |                              |                                       |                       |                          |                                                                            |                  |           |                         |                                         |                 |           |
|    | Trocessing                                                 | Rusinees Uni                                                               | 40200                        |                                       | 10/                   | Penek IF                 |                                                                            |                  |           |                         |                                         |                 |           |
|    | Trocessing                                                 | Business Uni<br>Description                                                | t 40300<br>n CLOSE           |                                       | Work                  | kBench ID                | APPR_ONLY                                                                  |                  |           |                         |                                         |                 |           |
|    | Select Reqs for                                            | Business Uni<br>Description<br>Further Proces                              | t 40300<br>n CLOSE<br>ssing  |                                       | Worl                  | kBench ID                | ) APPR_ONLY                                                                |                  |           |                         |                                         |                 |           |
|    | Select Reqs for                                            | Business Uni<br>Description<br>Further Proce                               | n CLOSE<br>ssing             | A                                     | Work                  | KBench IE                | D APPR_ONLY                                                                | i                |           |                         |                                         |                 |           |
|    | Select Reqs for                                            | Business Uni<br>Description<br>Further Proce                               | it 40300<br>n CLOSE<br>ssing | A                                     | Work                  | kBench IE<br>e for Actio | <ul> <li>APPR_ONLY</li> <li>p3/22/2022</li> </ul>                          |                  |           |                         |                                         |                 |           |
|    | Select Reqs for                                            | Results<br>Business Uni<br>Description<br>Further Proce:                   | t 40300<br>n CLOSE<br>ssing  | A                                     | Work                  | KBench IE                | <ul> <li>APPR_ONLY</li> <li>p3/22/2022</li> <li>Qualified</li> </ul>       |                  | 14 4      | 1.1 of 1                |                                         | bi 1            |           |
|    | Select Reqs for                                            | Business Uni<br>Descriptior<br>Further Proce                               | t 40300<br>n CLOSE<br>ssing  | A<br>1-1 of 1                         | Work                  | KBench IE<br>e for Actio | <ul> <li>APPR_ONLY</li> <li>n [03/22/2022]</li> <li>Qualified</li> </ul>   |                  | 14 4      | 1-1 of 1                | ✓ ►                                     | ▶  <br>View All |           |
|    | Select Reqs for                                            | Requisition                                                                | t 40300<br>n CLOSE<br>ssing  | A<br>1-1 of 1                         | Work                  | xBench IE<br>e for Actio | APPR_ONLY<br>D3/22/2022<br>Qualified<br>Requisition ID                     | Line             | I Sched   | 1-1 of 1<br>Distrib Lin | v  }<br>1e                              | ▶  <br>View All |           |
|    | Select Reqs for                                            | Business Uni<br>Description<br>Further Proces<br>Requisition<br>0000004655 | t 40300<br>n CLOSE<br>ssing  | A<br>1-1 of 1                         | Work                  | KBench IE                | APPR_ONLY<br>D3/22/2022<br>Qualified<br>Requisition ID                     | Line             | Sched     | 1-1 of 1<br>Distrib Lin | • • · · · · · · · · · · · · · · · · · · | ▶ I<br>View All |           |
|    | Select Reqs for                                            | Requisition 000004655                                                      | t 40300<br>n CLOSE<br>ssing  | A<br>1-1 of 1                         | Work                  | kBench ID                | APPR_ONLY<br>D3/22/2022<br>Qualified<br>Requisition ID                     | Line             | Sched     | 1-1 of 1<br>Distrib Lin | v Þ<br>1e                               | View All        |           |
|    | Select Reqs for Not Qualified                              | Requisition                                                                | t 40300<br>n CLOSE<br>ssing  | A<br>1-1 of 1                         | Work                  | Requeste                 | APPR_ONLY<br>D3/22/2022<br>Qualified<br>Requisition ID<br>r's Workbench    | Line             | Sched     | 1-1 of 1<br>Distrib Lin | ie (                                    | View All        |           |
|    | Select Reqs for Not Qualified                              | Requisition 0000004655                                                     | t 40300<br>n CLOSE<br>sssing | A<br>1-1 of 1                         | Work                  | KBench ID                | APPR_ONLY  D3/22/2022  Qualified  Requisition ID  r's Workbench            | Line             | Sched     | 1-1 of 1<br>Distrib Lin | • • · · · · · · · · · · · · · · · · · · | View All        |           |
|    | Select Reqs for Not Qualified                              | Requisition 0000004655                                                     | t 40300<br>n CLOSE<br>ssing  | A<br>1-1 of 1                         | Work                  | KBench IE                | APPR_ONLY  D3/22/2022  Qualified  Requisition ID  r's Workbench            | Line             | Sched     | 1-1 of 1<br>Distrib Lin | ne (                                    | View All        |           |
|    | Select Reqs for Not Qualified  Select All Proceed:  In thi | Requisition 0000004655 Vers S exam                                         | t 40300<br>n CLOSE<br>ssing  | A<br>1-1 of 1<br>Log<br>No<br>With an | Work                  | Requeste                 | APPR_ONLY  D3/22/2022  Qualified  Requisition ID  r's Workbench  routed fo | Line<br>r approv | Sched     | 1-1 of 1<br>Distrib Liv | ie (                                    | View All        | a         |
|    | Select Reqs for Not Qualified Select All Proceed: In thi   | Requisition 0000004655 Vertex S exam                                       | t 40300<br>n CLOSE<br>ssing  | A<br>1-1 of 1<br>Log<br>No<br>With an | Work                  | Requeste                 | APPR_ONLY  D3/22/2022  Qualified  Requisition ID  r's Workbench  routed fo | Line<br>r approv | Sched     | 1-1 of 1<br>Distrib Lit | ne (                                    | View All        | à         |

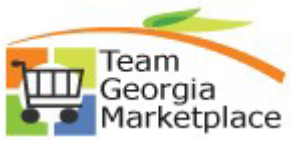

## tplace9.2.38 eProcurementReconciling Requisitions Routed for Approval Only

|             |                          |                                                                | Des                          | cription     |                 |              |              |         |
|-------------|--------------------------|----------------------------------------------------------------|------------------------------|--------------|-----------------|--------------|--------------|---------|
| R           | Requester's Workbench    |                                                                |                              |              |                 |              |              |         |
|             | Requisition Logs         |                                                                |                              |              |                 |              |              |         |
|             | Business Unit            | 40300 Woi                                                      | rkBench ID A                 | PPR ONLY     |                 |              |              |         |
|             | Description              |                                                                |                              | -            |                 |              |              |         |
|             | Requisition ID           | 0000004655                                                     |                              |              |                 |              |              |         |
|             |                          |                                                                | <ul> <li>1-1 of 1</li> </ul> | × • •        | View All        |              |              |         |
|             | Line Sahad I             | Dist Massars Taxt                                              | Na                           |              |                 |              |              |         |
|             | Line Sched W             | The Requisition may not be clear                               | ad.                          |              |                 |              |              |         |
|             | 1 1                      | <ol> <li>because it has not been fully<br/>sourced.</li> </ol> | eu                           |              |                 |              |              |         |
| ٢           | Poturo                   | •                                                              |                              |              |                 |              |              |         |
| L           | I COLUMN                 |                                                                |                              |              |                 |              |              |         |
|             |                          |                                                                |                              |              |                 |              |              |         |
| •           | Click 'Return'           | to return to the Proc                                          | cessing                      | Results pa   | ige             |              |              |         |
|             |                          |                                                                |                              |              |                 |              |              |         |
| •           | Provided you             | wish to continue wit                                           | th closu                     | re of the re | quisitio        | n, click the | arrow highl  | lighted |
|             | below to push            | n the requisition over                                         | r to the                     | Qualified s  | ide for         | processing   |              |         |
|             |                          |                                                                |                              |              |                 |              |              |         |
| Not Qua     | alified                  |                                                                | Qualified                    |              |                 |              |              |         |
| <b>F</b>    | [4] ·                    | 🖣 1-1 of 1 🗸 🕨 🕅 🖉                                             |                              |              | II I            | 1-1 of 1 🗸 🗸 | ► I          |         |
|             |                          | View All                                                       |                              |              |                 |              | View All     |         |
|             | Requisition ID           | Log                                                            | Requisitio                   | n ID Line    | Sched           | Distrib Line |              |         |
| C           | 0000004655               |                                                                |                              |              |                 |              | -            |         |
|             |                          |                                                                |                              |              |                 |              |              |         |
|             |                          |                                                                |                              |              |                 |              |              |         |
| •           | Click 'Yes' to           | proceed with closing                                           | a the rea                    | quisition    |                 |              |              |         |
|             |                          |                                                                |                              | •            |                 |              |              |         |
| Requeste    | er's Workbench           |                                                                |                              |              |                 |              |              |         |
| Processir   | ng Results               |                                                                |                              |              |                 |              |              |         |
|             | Business Unit 40300      | WorkBench ID APPR_ONLY                                         |                              |              |                 |              |              |         |
| Select Pege | Description CLOSE        |                                                                |                              |              |                 |              |              |         |
| Select Rey: | s for Further Frocessing | Accounting Date for Action 01/15/2022                          |                              |              |                 |              |              |         |
| Not Qualif  | fied                     | Qualified                                                      |                              |              |                 |              |              |         |
| <b>F</b>    | 1-1 of 1                 |                                                                | 14                           | 1-1 of 1     | ▶  <br>View All |              |              |         |
|             | Requisition ID           | Log Requisition ID                                             | Line Sche                    | Distrib Line |                 |              |              |         |
|             |                          | 0000004655                                                     |                              |              | -               |              |              |         |
| Select      | t All 📃 🔲 Clear All      |                                                                |                              |              |                 |              |              |         |
| Proceed:    | Yes No                   | Return to Requester's Workbench                                |                              |              |                 |              |              |         |
|             |                          |                                                                |                              |              |                 |              |              |         |
|             |                          |                                                                |                              |              | ,               |              |              |         |
| •           | Unce the clos            | e process is comple                                            |                              | Requester    | S VVORK         | Bench page   | e will reapp | ear and |
|             | reflect the ne           | w statuses for the re                                          | quisitio                     | n            |                 |              |              |         |
|             |                          |                                                                |                              |              |                 |              |              |         |
|             |                          |                                                                |                              |              |                 |              |              |         |